### How to Set Up Apache and JSERV with Oracle

Joseph DeArce & Yuriy Filonenko New York Oracle Users Group March 13, 2003

#### Introduction

- Integrated set up of Apache Web Server with Oracle8i (8.1.6)
- Oracle Web products to be integrated:
  1) Oracle XSQL
  2) Oracle JSP
  3) Developer Server 6i
  4) WebDB 2.2

### Introduction (cont'd)

- Process builds nearly the same configuration as the Oracle 9iAS
- Requires the downloading of components from external web sites
- Extensive customization of the http.conf and jserv.conf

#### Set Up Basics

4

- Download
- Directories to create
- Apache configuration
- JDK 1.3
- JSDK 2.0
- JServ 1.1.2
- Oracle XSQL 1.0

### Set Up Basics (cont'd)

- JavaServer Web Development Kit 1.0.1
- Oracle JSP 1.0
- Remote debugging with JDeveloper 3.1 \*

5

- Oracle JDBC driver 8.1.6
- Oracle Developer 6i
- Oracle WebDB 2.2

#### Files to Download

| Program                     | URL                                                                      |  |
|-----------------------------|--------------------------------------------------------------------------|--|
| * Apache                    | http://www.apache.org                                                    |  |
| * Jserv                     | http://java.apache.org                                                   |  |
| * JDK                       | http://java.sun.com/                                                     |  |
| * Java <u>Servlet</u><br>DK | http://java.sun.com/products/servlet/download.html                       |  |
| * JavaServer<br>1.0.1 WDK   | http://java.sun.com/products/servlet/download.html                       |  |
| Oracle JSP                  | http://technet.oracle.com/software/tech/java/servlets/software_index.htm |  |
| Oracle XSQL<br>for Java     | http://technet.oracle.com/tech/xml/                                      |  |
| Oracle JDBC<br>driver 8.1.6 | CD-ROM << Oracle Server 8i Release 2 (8.1.6) >>                          |  |
| Oracle<br>Developer 6i      | CD-ROM << Oracle Developer 6i >>                                         |  |
| (*) Required                | All packages marked with (*) are required by the other packages.         |  |

#### **Directory Structure**

| Program             | Version   | Directory           | Downloaded file          |             |
|---------------------|-----------|---------------------|--------------------------|-------------|
| Apache *            | 1.3.12    | E:\web\usr\apache   | apache_1_3_12_win32.exe  |             |
| JServ *             | 1.1.2     | E:\web\usr\apache   | ApacheJServ-1_1_2.exe    |             |
|                     |           | jserv 1.1.2         |                          |             |
| JDK *               | 1.3       | E:\web\usr\jdk1.3   | j2sdk1_3_0-win.exe       |             |
| Java Servlet DK 🔹   | 2.0       | E:\web\usr\jsdk 2.0 | jsdk20-win32.exe         |             |
| JavaServer 1.0.1    | 1.0.1     | E:\web\usr\jswdk    | jswdk1_0_1-win.zip       |             |
| WDK                 |           |                     |                          |             |
| Oracle JSP          | 1.0.0.6.1 | E:\web\usr\ojsp     | ojsp_10061_otn.zip       |             |
| Oracle XML Dev.     | 1.0       | E:\web\usr\xsql     | xsqlservlet_v1_0_0_0.zip |             |
| Kit Java            |           |                     |                          |             |
| Oracle JDBC driver  | 8.1.6     | E:\web\usr\jdbc     | CD-ROM                   |             |
| 8.1.6               |           |                     |                          | $  \rangle$ |
| Oracle Developer 6i | 6.0.8.8.0 | D:\dev6i            | CD-ROM                   |             |
|                     |           |                     |                          |             |
|                     |           |                     |                          |             |
|                     |           |                     |                          |             |
|                     |           |                     |                          |             |

### **Apache Configuration**

- Choose a target directory E:\web\usr\apache
- Type of installation select TYPICAL
- Configuration file
  - 1) Change DocumentRoot
  - 2) Change ServerName
  - 3) Create index.html in e: $\$

#### **Apache Index File**

9

03/28/2003

<H1>DEMO</H1>
<H1>DEMO</H1>
<hr/><HTML>
<br><br><a href="/servlets/Is ItWorking">Apache JServ</a>
<br><a href="/iserv/">Apache JServ status</a>
<br><a href="/iserv/">Oracle XSQL</a>
<br><a href="/ojsp/">Oracle JSP</a>
<br><a href="/ojsp/">Oracle JSP</a>
<br><a href="/dev60html/runform.htm">Oracle Forms</a>
<br><a href="/dev60html/runrep.htm">Oracle Reports</a>
<br><a href="/dev60html/runrep.htm">Oracle Reports</a>
<br><a href="/dev60html/runrep.htm">Oracle Reports</a>
<br><a href="/dev60html/runrep.htm">Oracle Reports</a>
<br/><hr><a href="/dev60cgi/wdbcgi.exe">Oracle WebDB</a>

#### Start Apache

- E:\Web\usr\apache\Apache.exe -d "E:\web\usr\apache" -s
- E:\web\usr\apache\apache.exe -d "E:\web\usr\apache" -k shutdown
- Shortcuts

#### JDK 1.3 Installation

- Choose a target directory E:\web\usr\jdk1.3
- Choose packages to install all

#### **JSDK 2.0 Installation**

• Choose a target directory – E:\web\usr\jsdk2.0

### JServe 1.1.2 Installation

- Choose a target directory E:\web\usr\apache jserv 1.1.2
- Choose full installation
- Specify software location

  JVM E:\web\usr\jdk1.3\bin
  JSDK 2.0 E:\web\usr\jsdk2.0
  Apache E:\web\usr\apache
- Modify http.conf

### JServe 1.1.2 Installation (cont'd)

• Start Apache

1) Test Page http://127.0.0.1/servlets/IsItWorking

2) Status Page http://127.0.0.1/jserv/

#### **Oracle XSQL 1.0 Installation**

- Choose a target directory, unzip it in -E:/web/usr/xsql

# Oracle XSQL Servlet

wrapper.classpath=E:\web\usr\xsql\lib\oraclexsql.jar wrapper.classpath=E:\web\usr\xsql\lib\classes111.zip wrapper.classpath=E:\web\usr\xsql\lib\xmlparserv2.jar wrapper.classpath=E:\web\usr\xsql\lib\oraclexmlsql.jar wrapper.classpath=E:\web\usr\xsql\lib

•Modify four files

#### 2) JSERV.CONF -

E:\web\usr\apache jserv 1.1.2\conf

ApJServAction .xsql /servlets/oracle.xml.xsql.XSQLServlet

Modify four files
3) HTTPD.CONF – E:\web\usr\apache\conf Alias /xsql/ "E:/web/usr/xsql/"
4) XSQLCONFIG.XML – E:\web\usr\xsql\lib

<<u>connection</u> name="demo"> <<u>username>scott</u></username> <<u>password</u>>tiger</password> <<u>dburl</u>>jdbc:oracle:thin:@localhost:1521:ORCL</dburl> <<u>driver>oracle.jdbc.driver.OracleDriver</u></driver> </connection>

• Configuration parameters for JDBC

| Parameter | Description                                                                 |
|-----------|-----------------------------------------------------------------------------|
| localhost | Is the name of the Database Servers' computer <u>name_ex</u> .<br>WCJNYDB5. |
| 1521      | Is the default port for the Oracle Listener                                 |
| ORCL      | Is the Oracle database's SID                                                |

20

Install XSQL demos

Run E:\web\usr\xsql\demo\install.sql
Install OID before running the sql pgm.
Install .sql will install the XSQL demo tables and views

- Stop/Start Apache to test the XSQL configuration
- Go to URL http://127.0.0.1/xsql/

#### Install Scott/tiger DB

- Check DBA Studio for user Scott; if not there, run scott.sql
- Check to see that all the tables have been created

### Java Server Web DK 1. 0.1 Installation

- JSWDK is a zip file extract only jswdk-1.0.1\lib\servlet.jar
- Create directory E:\web\usr\jswdk

#### Oracle JSP 1.0 Installation

- OJSP is a zip file unzip to E:\web\usr\ojsp
- Explanation of Apache install
   E:\web\usr\ojsp\docs\install\apach.htm

Modify 3 files:
 1) JSERV.PROPERTIES –
 E:\web\usr\apache jserv 1.1.2\conf

# Oracle JSP Servlet wrapper.classpath=E:\web\usr\jswdk\servlet.jar wrapper.classpath=E:\web\usr\ojsp\lib\ojsp.jar wrapper.classpath=E:\web\usr\jdk1.3\lib\tools.jar wrapper.classpath=E:\web\usr\ojsp\lib\translator.zip

2) JSERV.CONF -

E:\web\usr\apache jserv 1.1.2/conf

# Executes a servlet passing filename with proper extension in PATH\_TRANSLATED # property of servlet request # Syntax: ApJServAction [extension] [servlet-uri] # Defaults: NONE [...]

ApJServAction .jsp /servlets/oracle.jsp.JspServlet ApJServAction .sqljsp /servlets/oracle.jsp.JspServlet

3) HTTPD.CONF – E:\web\usr\apache\conf

Alias /ojsp/ "E:/web/usr/ojsp/webroot/"

 Stop/Start Apache to test configuration <u>http://127.0.0.1/ojsp/</u>

### Remote Debugging with JDeveloper 3.1

This product has technical issues which could not be resolved.

### Oracle JDBC Driver 8.1.6 Installation

- Create directory -- E:\web\usr\jdbc\
- Copy file classes12.zip from Oracle 8.1.6 installation (JDBC/LIB)
- Modify jserv.properties to use classes12.zip

OLD: wrapper.classpath=E:\web\usr\xsql\lib\classes111.zip NEW: wrapper.classpath=E:\web\usr\jdbc\classes12.zip

### Oracle JDBC Driver 8.1.6 Installation (cont'd)

32

03/28/2003

• JSERV.PROPERTIES – wrapper.path=E:\oracle\ora8\bin

#### **Oracle Developer 6i Installation**

• Modify HTTPD.CONF – E:\web\usr\apache\conf

Alias /dev60html/ "d:/dev6i/tools/web60/html/" Alias /images/ "d:/dev6i/webdb/images/" Alias /forms60java/ "d:/dev6i/forms60/java/" Alias /jinitiator/ "d:/dev6i/JINIT/" Alias /rep60demo/ "d:/dev6i/TOOLS/DEVDEM60/DEMO/REPORTS/" Alias /forms60demo/ "d:/dev6i/TOOLS/DEVDEM60/WEB/" Alias /web\_qt/ "d:/dev6i/TOOLS/DOC60/US/" ScriptAlias /dev60cgi/ "d:/dev6i/tools/web60/cgi/"

# Oracle Developer 6I Installation (cont'd)

• Stop/Start Apache to test configuration

http://127.0.0.1/dev60html/runform.htm

http://127.0.0.1/dev60html/runrep.htm

#### Oracle WebDB 2.2 Installation

- The DAD must be changed in D:\dev6i\listener\cfg\wdbsvr.app
- To configure CGI file of WebDB, copy the file D:\dev6i\bin\wdbcgi.exe into D:\dev6i\tools\web60\cig\

### Oracle WebDB 2.2 Installation (cont'd)

• Edit HTTPD.CONF – E:\web\usr\apache\conf

SetEnv ORACLE\_HOME d:\dev6i SetEnv TNS\_ADMIN d:\tnsadmin SetEnv WV\_GATEWAY\_CFG d:\dev6i\listener\cfg\wdbsvr.app

### Overview

• Web-enabled of data through Apache

Oracle

S

XSQL

Web

37

- Integration of Oracle 8i with the web
- 3-tier architecture

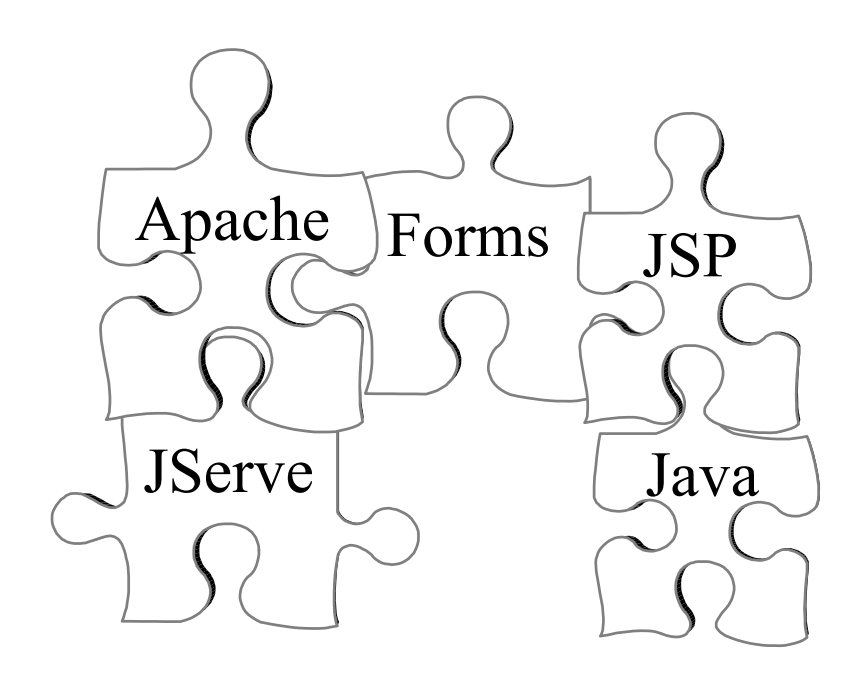

### Closing

38

- Apache offers ease of integration with Oracle and other databases
- 3-tier computing
- Thin Web clients
- Low-maintenance

#### **Contact Information**

- Joseph DeArce
  - jdearce1@nyc.rr.com
  - (347) 204-0887
- Yuriy Filonenko
  - yuriy\_filonenko@nyc.wunderman.com
  - (212) 941-3369